# KANTONSSCHULE **BEROMÜNSTER**

# **EINRICHTUNG SMARTPHONES**

# 1. Grundsätze

Ein Smartphone wird für den Schulbetrieb nicht vorausgesetzt.

Eine Erinnerung aus der Hausordnung: In den 1. und 2. Klassen sind auf dem ganzen Schulareal der KSB Tablet, Mobile und/oder Smartphone zwischen 7.30-11.55 Uhr und 13.30 Uhr bis Ende letzte Schullektion ausgeschaltet (On/Off-Taste lang drücken). Die Benutzung des Smartphones kann durch die Lehrperson (auch in den 1. Und 2. Klassen) in bestimmten Fällen erlaubt werden.

Falls sich Fragen oder Probleme ergeben, versuchen Sie sich in der Klasse auszutauschen und sich gegenseitig zu helfen. Für alles Weitere wenden Sie sich direkt an den ICT-Supporter Dario Biasini (dario.biasini@edulu.ch).

## 2. Anmeldung WLAN

Melden Sie sich am Schulnetzwerk *SLUZ-BYOD* mit Ihrem Schullogin an. Als Benutzername verwenden Sie Ihre Schulmailadresse.

## 3. Aktivierung Passwortsperre

Lassen Sie Ihr Smartphone nie unbeaufsichtigt herumliegen. Damit Ihre Daten vor Mitschülerinnen und Mitschüler sicher sind, aktivieren Sie auf Ihrem Smartphone die Passwortsperre (bzw. Fingerprintsensor, o. ä.). Für Android Geräte verwenden Sie die Anleitung unter

<u>https://support.google.com/android/answer/9079129?hl=de</u>. Auf iOS Geräten verwenden Sie die Anleitung unter <u>https://support.apple.com/de-ch/HT204060</u>.

#### 4. Installation des SLUZ Zertifikats

Damit Sie ohne Schwierigkeiten mit SLUZ-BYOD im Internet surfen können, müssen Sie das SLUZ-Zertifikat installieren.

Verwenden Sie die Anleitung der BKD *Installationsanleitung Zertifikate Smartphone* unter der URL <u>https://www.lu.ch/verwaltung/BKD/bkd dienststellen/bkd departements sekretariat/CF Projekte 03 2020/zertifikat byod</u>.

#### 5. Einrichtung des Schulmails

Damit Sie keine wichtigen Informationen verpassen, können Sie auf Ihrem Smartphone das Schulmailkonto einrichten. Schulmails sollen ausschliesslich über dieses Konto verschickt/empfangen werden.

Das *Microsoft Exchange Konto* ermöglicht es, vom Smartphone aus auf das Webmail (zusätzlich Kontakte und Kalender) zuzugreifen. Folgende Bedingungen müssen berücksichtigt werden:

- Die Entsperrung des Smartphones verlangt einen sechsstelligen Pincode/Passwort, welches man selbst bestimmen kann.
- Wird das Passwort 10 Mal falsch eingegeben, so werden alle Daten auf dem Telefon durch Zurücksetzung auf Werkeinstellungen ohne Vorwarnung gelöscht.
- Bei einer Inaktivität wird der Bildschirm nach maximal 10 Minuten gesperrt.

• Als Alternative kann das Webmail auch über einen Internet-Browser (<u>https://webmail.sso.lu.ch</u>) abgerufen werden.

#### Android

- a) Öffnen Sie ein Mailprogramm z. Bsp. die App Mail.
- b) Fügen Sie in den Einstellungen ein neues Schulkonto mit Ihrer Schulemail hinzu. Wählen Sie (falls aufgefordert) die Option *Microsoft Exchange*.
- c) Das Mailprogram führt Sie durch die notwendigen Installationsschritte.
- d) Testen Sie mit einer privaten Emailadresse, ob das Einrichten des Schulkontos funktioniert hat.

#### iOS

- a) Öffnen Sie die Einstellungen. Tippen Sie auf Accounts & Passwörter.
- b) Tippen Sie auf Account hinzufügen. Wählen Sie Exchange.
- c) Melden Sie sich mit dem Schulkonto an.
- d) Testen Sie mit einer privaten Emailadresse, ob das Einrichten des Schulkontos funktioniert hat.

#### 6. Weitere Mobile Programme

Folgende oft verwendete Programmpakete existieren auch für Mobile Betriebssysteme in einer abgespeckten Variante:

- Microsoft Office (Schulkonto verwenden)
- Adobe Creative Cloud (Schulkonto verwenden)

Juli 2020 Dario Biasini, ICT-Supporter

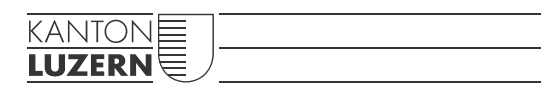

Bildungs- und Kulturdepartement **Kantonsschule Beromünster** Am Sandhübel 12 6215 Beromünster

Telefon 041 228 47 90 info.ksber@edulu.ch www.ksberomuenster.lu.ch